## ESSA EMPLOYMENT SERVICES OF SOUTH AFRICA

## STEPS TO APPLY FOR EMPLOYMENT ONLINE KIOSK: LEARNING OPPORTUNITIES

Choose "Individual" and "Click here to

Individual

re you an individual that is looking for a learning or work opportunity

Welcome to the Essa website. Please select the appropriate service

**STEP** 

ESSA

| Y             | Access: www.labour.gov.za<br>Click on "Online Services"                                                                                                    | STEP<br>02 Select "ESSA"                                                                                                    |
|---------------|----------------------------------------------------------------------------------------------------|----------------------------------------------------------------------------------------------------|
| ENT           | Home       About Us       Contacts       Online Services       Newsmoon       Resource Centre       Tenders       Jobs                                                                                                    | employment & labour<br>Department<br>Employment and Labour<br>Republic of South AFRICA                                                                                                    |
| S             | Returned Links     Returned Links      < | Online Services     Department of Labour > Online Tools     Employment Services of South Africa (ESSA)   eCOID- Compensation Made Eavy     Employment Services of South Africa (ESSA)   RDE Online (cfonline.labour.gov.za)   Employment Equity Online Reporting (EE)    UIF Online Declarations (Uffling)   National Minimum Wage (NHWW) |
| register"     | Terms and conditions:<br>User must accept the disclaimer and submit                                                                                                    | STEP<br>O5Complete personal details<br>and provide security text                                                                                                    |
| and register. | TERMS AND CONDITIONS                                                                                                    | Register as an individual         Registration form for Individual         Cancel         Register                                                                                                    |
|               | <ul> <li>Please read this carefully. By accepting the Terms&amp; Conditions you will have access the to Employment Services of South Africa programme.</li> <li>You expressly agree that use of the Employment Services for South Africa (ESSA) website is entirely at your own risk. The website and its contents are provided on an "as is" and "as available" basis and the Department of Labour (DoL) makes no representations or warranties of any kind, whether expressed or implied, including without limitation with respect to the website, its contents, the accuracy thereof, or any warranties or representations regarding the effectiveness of any security or encryption facilities or with regard to the availability of products and/or delivery arrangements and times</li> </ul>                                                                   | ID Number *                                                                                                    |

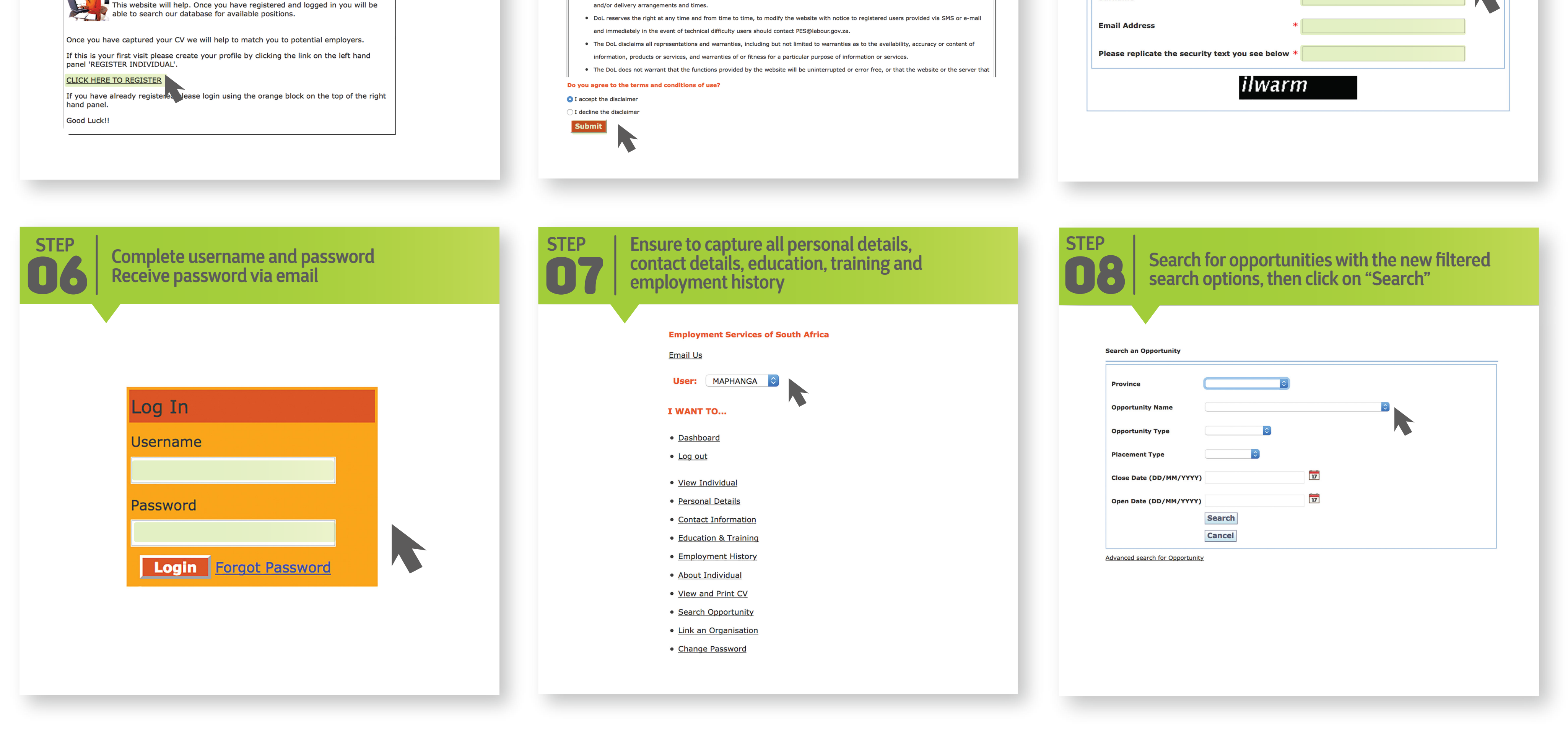

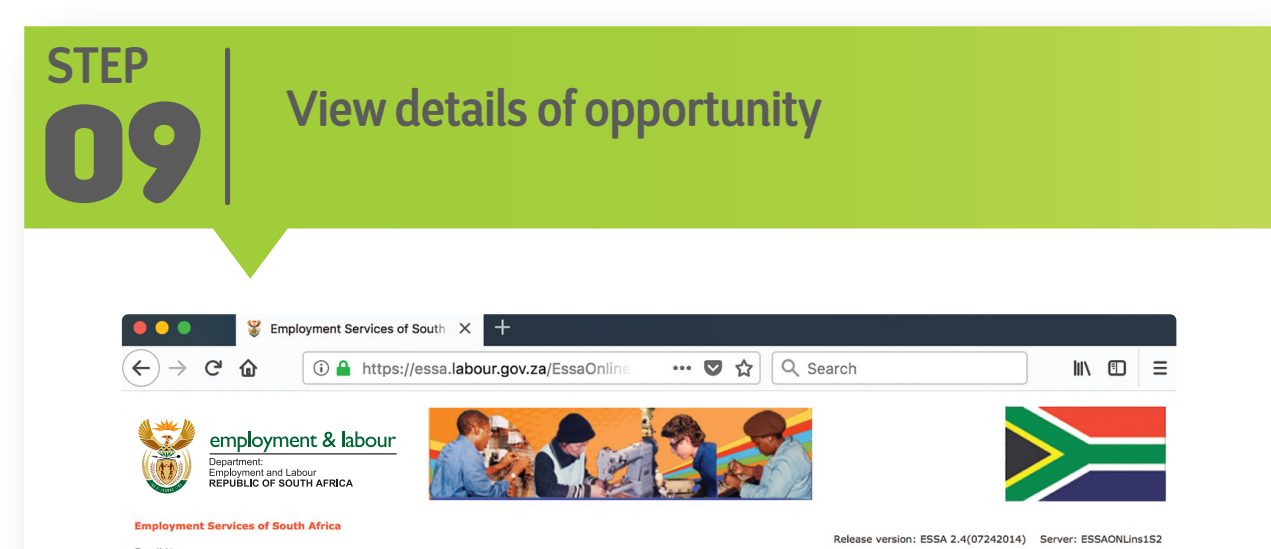

| STEP<br><b>10</b> | Ensure that you co                         | omply with the requiremen          | ts |
|-------------------|--------------------------------------------|------------------------------------|----|
| View Oppo         | ortunity                                   | Apply Cancel                       |    |
| Орро              | rtunity Details Criteria: Personal Criteri | ria: Qualifications Criteria: Work |    |

R

|                                                                                                    | mation of application                                                                                                    |
|----------------------------------------------------------------------------------------------------|----------------------------------------------------------------------------------------------------|
|                                                                                                    |                                                                                                    |
| w Opportunity                                                                                                    | Apply Cancel                                                                                                    |
| <ul> <li>Thank you for applying to the oppor<br/>registered opportunity, before it wil<br/>application is deemed as unsuccessi</li> </ul>                                      | tunity. Your CV is being screened by the Department of Labour to ensure that you do match the requirements of the<br>I be released to the organisation. Should you not receive any communication within 6 weeks of applying, your<br>ful. |
| Opportunity Details Criteria: Perso                                                                                                    | onal Criteria: Qualifications Criteria: Work                                                                                                    |
|                                                                                                    |                                                                                                    |
| Opportunity Type                                                                                                    | Formal Job                                                                                                    |
| Opportunity Name                                                                                                    | * MACHINE OPERATOR                                                                                                    |
| Opening Date for Applications (DD/MI                                                                                                    | <b>4/YYYY)</b> * 19/02/2018                                                                                                    |
|                                                                                                    |                                                                                                    |
| Closing Date for Applications (DD/MM                                                                                                    | <b>/YYYY) *</b> 19/04/2018                                                                                                    |
| Closing Date for Applications (DD/MM<br>Employment Type                                                                                                    | /YYYY) * 19/04/2018<br>* Permanent                                                                                                    |
| Closing Date for Applications (DD/MM<br>Employment Type<br>Opportunity Description                                                                                             | <ul> <li>/YYYY) * 19/04/2018</li> <li>* Permanent</li> <li>* MINDING A METAL CUTTING MACHINE</li> </ul>                                                                                                    |
| Closing Date for Applications (DD/MM<br>Employment Type<br>Opportunity Description<br>Reference Number                                                                         | <ul> <li>/YYYY) * 19/04/2018</li> <li>* Permanent</li> <li>* MINDING A METAL CUTTING MACHINE</li> <li>GAP-CARL-23782978-20180119-1</li> </ul>                                                                                             |
| Closing Date for Applications (DD/MM<br>Employment Type<br>Opportunity Description<br>Reference Number<br>Number of positions available                                        | <pre>/YYYY) * 19/04/2018  * Permanent  * MINDING A METAL CUTTING MACHINE  GAP-CARL-23782978-20180119-1  * 3</pre>                                                                                                    |
| Closing Date for Applications (DD/MM<br>Employment Type<br>Opportunity Description<br>Reference Number<br>Number of positions available<br>Maximum Number of CV's sent to orga | /YYYY) * 19/04/2018<br>* Permanent<br>* MINDING A METAL CUTTING MACHINE<br>GAP-CARL-23782978-20180119-1<br>* 3<br>misation * 21                                                                                                    |

| View Opportunity     |                             |                          | Apply Cancel   |
|----------------------|-----------------------------|--------------------------|----------------|
| Opportunity Details  | Criteria: Personal          | Criteria: Qualifications | Criteria: Work |
|                      |                             |                          |                |
| Opportunity Type     |                             | Formal Job               |                |
| Opportunity Name     |                             | * ADMIN CLERK            |                |
| Opening Date for Ap  | plications (DD/MM/YYYY)     | * 01/02/2018             |                |
| Closing Date for App | lications (DD/MM/YYYY)      | * 31/05/2018             |                |
| Employment Type      |                             | * Permanent              |                |
| Opportunity Descrip  | tion                        | * ADMIN CLERK            |                |
| Reference Number     |                             | GAP-GERM-21835659-2017   | 1214-1         |
| Number of positions  | available                   | * 3                      |                |
| Maximum Number of    | f CV's sent to organisation | * 17                     |                |
| Number of CV's Reg   | rector                      | 20                       |                |

| Opportunity Type                          | Formal Job                   |
|-------------------------------------------|------------------------------|
| Opportunity Name                          | * ADMIN CLERK                |
| Opening Date for Applications (DD/MM/YY)  | <b>Y) *</b> 01/02/2018       |
| Closing Date for Applications (DD/MM/YYY) | <b>) *</b> 31/05/2018        |
| Employment Type                           | * Permanent                  |
| Opportunity Description                   | * ADMIN CLERK                |
| Reference Number                          | GAP-GERM-21835659-20171214-1 |
| Number of positions available             | * 3                          |
| Maximum Number of CV's sent to organisati | on * 17                      |
| Number of CV's Requested                  | 20                           |

website: www.labour.gov.za | facebook: Department of Employment and Labour | twitter: @deptoflabour

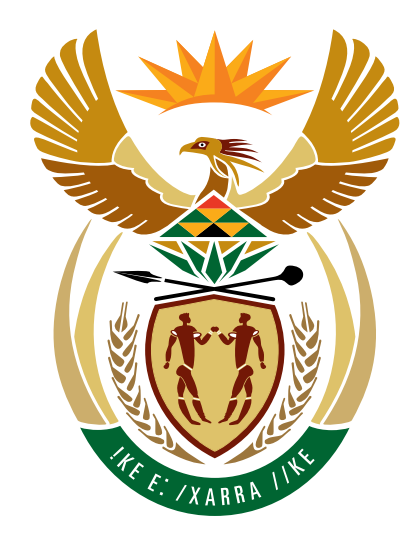

## employment & labour

Department: Employment and Labour **REPUBLIC OF SOUTH AFRICA**